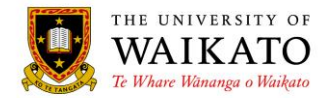

# Paper Outlines – How To: Search

## 1. LOG IN

You can access the system at URL: https://paperoutlines.waikato.ac.nz

Once you have signed in, you will be taken to your initial **My Outlines** landing page, where you will be able to access all the paper outlines that you are enrolled in.

View = Paper Outlines is approved/published and viewable by logged in students Unavailable = Paper Outline is still in progress and will be published in due course

#### 2. SEARCH

To be able to search for paper outlines across the university, click on the All Outlines link under the Paper Outlines header in the left-hand column:

|           | THE UNIVE<br>WAIK<br>Te Whare Wana | ERSITY OF<br>CATO<br>Inga o Waikato |                        |                        |              | Search       |
|-----------|------------------------------------|-------------------------------------|------------------------|------------------------|--------------|--------------|
| Home      | About -                            | Study at Waikato 🔹 🖇                | Student Experience +   | Research & Expertise + | News & Event | s → Get in T |
| Waikato H | UTLINES                            | My Outline<br>Year: 2015 v F        | es<br>Prefix: All 🔹    |                        |              |              |
|           |                                    | Paper 🔺                             | ▼ Name                 |                        | т            | Action       |
|           |                                    | GERM131-15A (HAM)                   | German for Beginners   | 1                      |              | View         |
|           |                                    | GERM132-15B (HAM)                   | German for Beginners 2 | 2                      |              | Unavailable  |
|           |                                    |                                     | ы                      |                        | 1 - 2 of     | 2 items 🔿    |

You will be presented with the Paper Outlines page and a Search box:

|              | THE UNIVE<br>WAIK<br>Te Whare Wana | RSITY OF<br>CATO<br>nga o Waikato |                        |                           |                        | Search   |
|--------------|------------------------------------|-----------------------------------|------------------------|---------------------------|------------------------|----------|
| Home         | About •                            | Study at Waikato +                | Student Experience -   | Research & Expertise +    | News & Events +        | Get in T |
| Maikato H    | ome > Paper Outlin                 | Paper Ou                          | ıtlines                |                           |                        |          |
| All Outlines |                                    | Year: 2015 🔻                      | e.g. MUSI121-15Y (SEC) | ACAD1 ACCT MATH 101 102 H | AM 15A Sustainable     | Search   |
|              |                                    | Paper                             | ▼ Name                 |                           | ▼<br>No items to displ | ay O     |

University of Waikato - Paper Outlines Searching

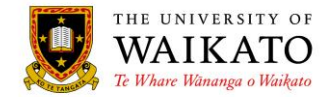

## 3. SEARCH CRITERIA

There are a number of different ways to search for outlines.

**Full paper occurrence codes** will return those specific paper outlines e.g. ACAD101-16A (HAM) ECON599-16G (HAM):

| Year: 2015 • A                                                                                                    | CAD101-16A (HAM) ECON599-16G (HAM) | Search      |  |  |
|----------------------------------------------------------------------------------------------------|------------------------------------|-------------|--|--|
| Paper 🔺 🛛 🝸                                                                                                    | Name T                             |             |  |  |
| ACAD101-16A (HAM)                                                                                                    | Academic Foundations               | Unavailable |  |  |
| ECON599-16G (HAM)                                                                                                    | Report of an Investigation         | Unavailable |  |  |
| Image: Market and Market and Market an |                                    |             |  |  |

**Partial paper codes** will return all paper outlines that begin with the criteria entered e.g. ACAD MATH1 COMP20 (wild cards are not required):

| Year: 2015 🔹     | A  | CAD MATH1 COMP20                 | Search      |
|------------------|----|----------------------------------|-------------|
| Paper 🔺          | Ţ  | Name T                           |             |
| ACAD101-15A (HAN | Л) | Academic Foundations             | View        |
| ACAD101-15B (HAN | Л) | Academic Foundations             | Unavailable |
| COMP200-15A (HA  | M) | Computer Systems                 | Unavailable |
| COMP202-15B (HA  | M) | Computer Communications          | Unavailable |
| COMP203-15A (HA  | M) | Programming with Data Structures | Unavailable |
| COMP204-15B (HA  | M) | Object-Oriented Program Design   | Unavailable |
| MATH101-15A (HA  | M) | Introduction to Calculus         | Unavailable |
| MATH101-15B (HA  | M) | Introduction to Calculus         | Unavailable |
| MATH101-15C (HA  | M) | Introduction to Calculus         | Unavailable |
| MATH101-15D (HA  | M) | Introduction to Calculus         | Unavailable |
| MATH101-15S (HA  | M) | Introduction to Calculus         | Unavailable |
| MATH102-15A (HA  | M) | Introduction to Algebra          | Unavailable |

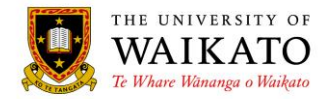

**Subject and paper codes** can be combined to find multiple papers within a subject e.g. ECON 200 202 204:

| Year: 2015 ▼ E0   | CON 200 202 204                                | Search      |
|-------------------|------------------------------------------------|-------------|
| Paper 🔺 🛛 🝸       | Name T                                         |             |
| ECON200-15A (HAM) | Macroeconomics and the Global Economy          | Unavailable |
| ECON200-15A (TGA) | Macroeconomics and the Global Economy          | Unavailable |
| ECON200-15B (TGA) | Macroeconomics and the Global Economy          | Unavailable |
| ECON200-15T (HAM) | Macroeconomics and the Global Economy          | Unavailable |
| ECON202-15A (HAM) | Microeconomics and Business Economics          | Unavailable |
| ECON204-15B (HAM) | Quantitative Methods for Economics and Finance | Unavailable |
| ECON204-15B (TGA) | Quantitative Methods for Economics and Finance | Unavailable |
| ECON204-15S (HAM) | Quantitative Methods for Economics and Finance | Unavailable |
| ECON204-15T (HAM) | Quantitative Methods for Economics and Finance | Unavailable |
|                   | 1 - 9 of 9                                     | 9 items 🔿   |

#### Words can be entered which will search paper titles as well as subject titles e.g. Human:

| Year: 2015 🔹 H    | uman                           | Search      |
|-------------------|--------------------------------|-------------|
| Paper 🔺 🛛 🍸       | Name                           |             |
| BIOL580-15A (HAM) | Human and Applied Microbiology | Unavailable |
| BIOL585-15B (HAM) | Human Genetics                 | Unavailable |
| COMP325-15B (HAM) | Human-Computer Interaction     | Unavailable |
| COMP325-15B (TGA) | Human-Computer Interaction     | Unavailable |

**Locations or semester codes** can refine your search. You can use a location code or the full location term e.g. HAM, TGA or Hamilton, Tauranga, Wintec, Online, Internet and/or semester code 16A or 16S:

| Year: 2015 🔹 ACCT2 15A Tauranga |                                         |             |  |
|---------------------------------|-----------------------------------------|-------------|--|
| Paper 🔺 🛛 🔻                     | Name T                                  |             |  |
| ACCT224-15A (TGA)               | Legal Issues in Business and E-Commerce | Unavailable |  |
|                                 | 1 - 1 of <sup>•</sup>                   | 1 items 🔿   |  |

**NOTE** Paper Codes are case sensitive for the best result use UPPER CASE 4. CONTENT OWNER

Academic Offfice, Office of the Vice-Chancellor

#### 5. REVIEW DATE

## August 2019

University of Waikato - Paper Outlines Searching